# 【街口支付】

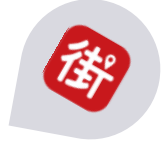

# 註冊流程

2019/8/5

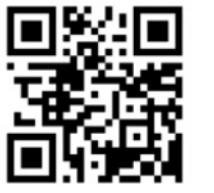

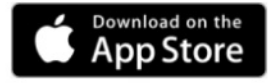

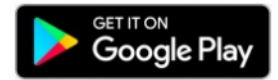

# A.開啟支付工具

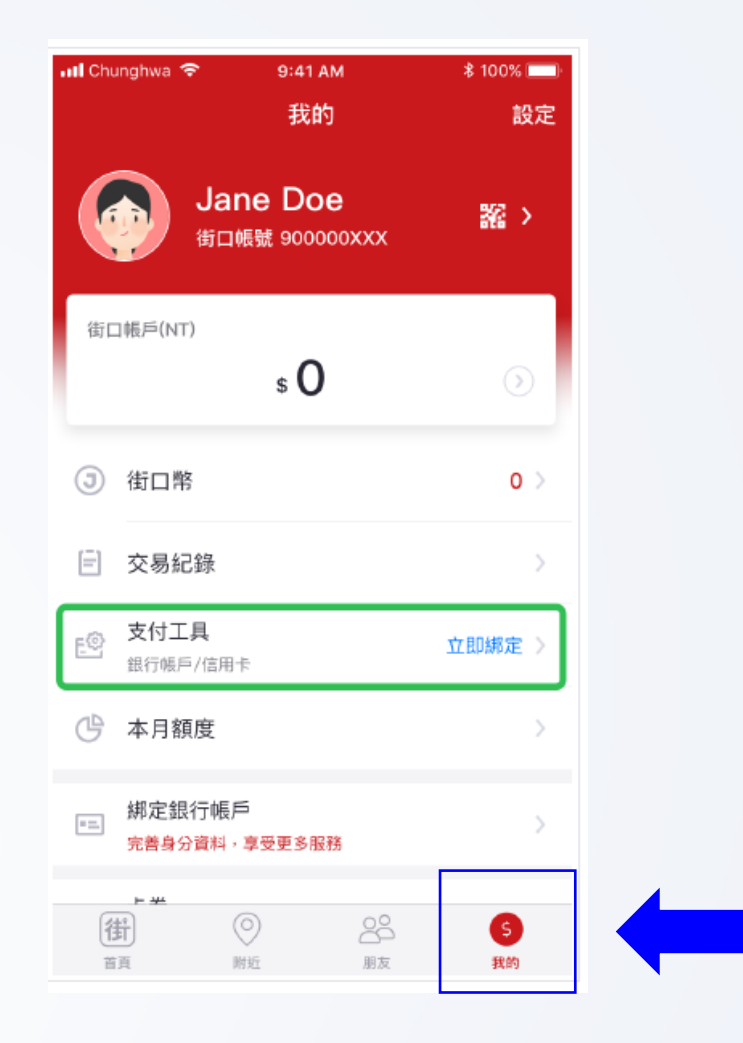

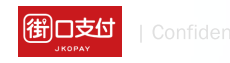

#### B.設定銀行帳戶 或綁定信用卡

|             | 9.41 AM        | ¥ 100% | ull 🗢 | 9:41 AM         | \$ 100% 🔳 |
|-------------|----------------|--------|-------|-----------------|-----------|
|             |                | 先不要    |       |                 | 先不要       |
|             |                |        |       |                 |           |
|             | <b>•</b>       |        |       | <b>1</b>        |           |
|             |                |        |       |                 |           |
|             | 御              |        |       | 街               |           |
| 設定          | 官你在街口的支付工具     | Į.     |       | 設定你在街口的支付工      | 具         |
|             | 接下來,你可以        |        |       | 接下來,你可以         |           |
| <u></u> 設定銀 | 行帳戶            | >      | 宜     | 設定銀行帳戶          | >         |
| 開建街         | □賬P、享受完整功能服務   |        |       | 開通街口帳戶、享受完整功能服務 |           |
| □ #定信       | 用卡             | >      |       | <b>綁定信用卡</b>    | >         |
| 伝達上・        | 于 、 早生本公 15 市人 |        |       | 厌迷工于、輕松的款       |           |

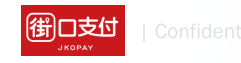

## C.完善身分資料

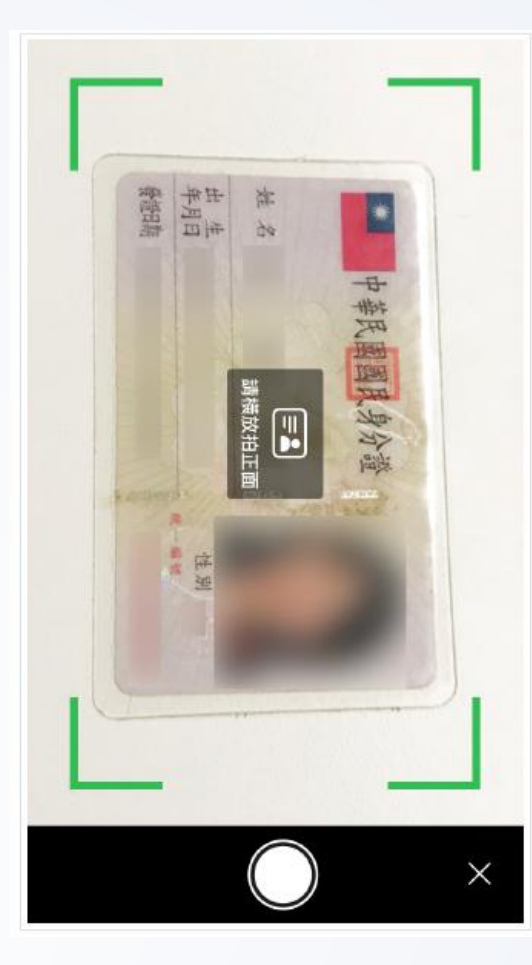

| 📶 Chunghwa 奈       | 9:41 AM  | \$ 100% 🔲        |
|--------------------|----------|------------------|
| ×                  | 實名認證     | 拍照辨識             |
| <b>1</b><br>實名認證   | 2        | <b>3</b><br>設定付款 |
| 姓名<br>請輸入真實姓:      | 名        |                  |
| Email<br>連絡信箱      |          |                  |
| 出生年月日<br>請選擇       |          | ~                |
| 国籍<br>台灣           |          |                  |
| 身分證字號<br>共10碼,如A11 | 11134553 |                  |
| 發證日期<br>請選擇        |          | ~                |
| 發證地點<br>請選擇        |          | ~                |
| 領補換類別<br>請選擇       |          | ~                |
|                    | 下一步      |                  |

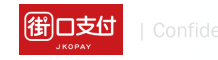

## D.設定付款密碼

| 📶 Chunghwa 🗢         | 9:41 AM                           | \$ 100% 📩        |
|----------------------|-----------------------------------|------------------|
| ×                    | 設定付款密碼                            |                  |
| 変名認識                 | <b>2</b><br>設定翌碼                  | <b>3</b><br>設定付款 |
|                      | 請輸入六位數字                           |                  |
| • •                  | • •                               |                  |
|                      | 再次確認                              |                  |
|                      |                                   |                  |
| 請選擇一種快速輸入            | 方式                                |                  |
| 同時設定圖形密<br>開啟後,可使用圖形 | <b>媽</b><br>形密碼                   | $\bigcirc$       |
| 開啟指紋辨識功<br>開啟後,可使用指約 | <b>能</b><br><sub>文辨識</sub> 代替輸入密碼 | $\bigcirc$       |
|                      | 下一步                               |                  |
|                      |                                   |                  |
|                      |                                   |                  |
|                      |                                   |                  |

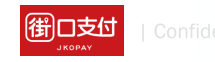

### E.選擇銀行

| II Chunghwa 🗢                           | 9:41 AM               | \$ 100% 🔜    |
|-----------------------------------------|-----------------------|--------------|
| ×                                       | 設定帳戶或信用卡              |              |
| (1) (1) (1) (1) (1) (1) (1) (1) (1) (1) |                       |              |
| 具合詞語                                    |                       | ad ve try av |
| 請選擇一家街口<br>同一家銀行僅能綁                     | <b>合作銀行:</b><br>定一個帳戶 |              |
| 012 台北富邦銀                               | 行                     | >            |
| 812 台新國際商                               | 業銀行                   | >            |
| 822 中國信託                                |                       | >            |
| 808 玉山銀行                                |                       | >            |
| 700 中華郵政                                |                       | >            |
| 007 第一商業銀                               | 行                     | >            |
| 807 永豐商業銀                               | 行                     | >            |
| 048 王道銀行                                |                       | >            |
| 017 兆豐商業銀                               | 行                     | >            |
| 009 彰化商業銀                               | 行                     | >            |
| 006 合作金庫商                               | 業銀行                   | >            |
| 沒有以上                                    | _銀行帳戶,改用信用            | 用卡驗證         |

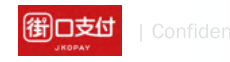

# 【街口支付】

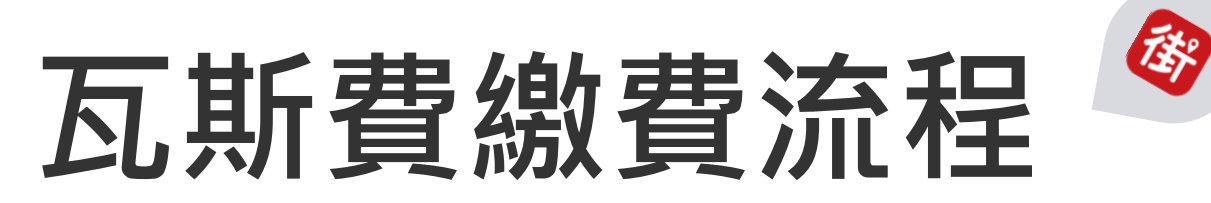

2021/9/9

## A.首頁(繳費入口)

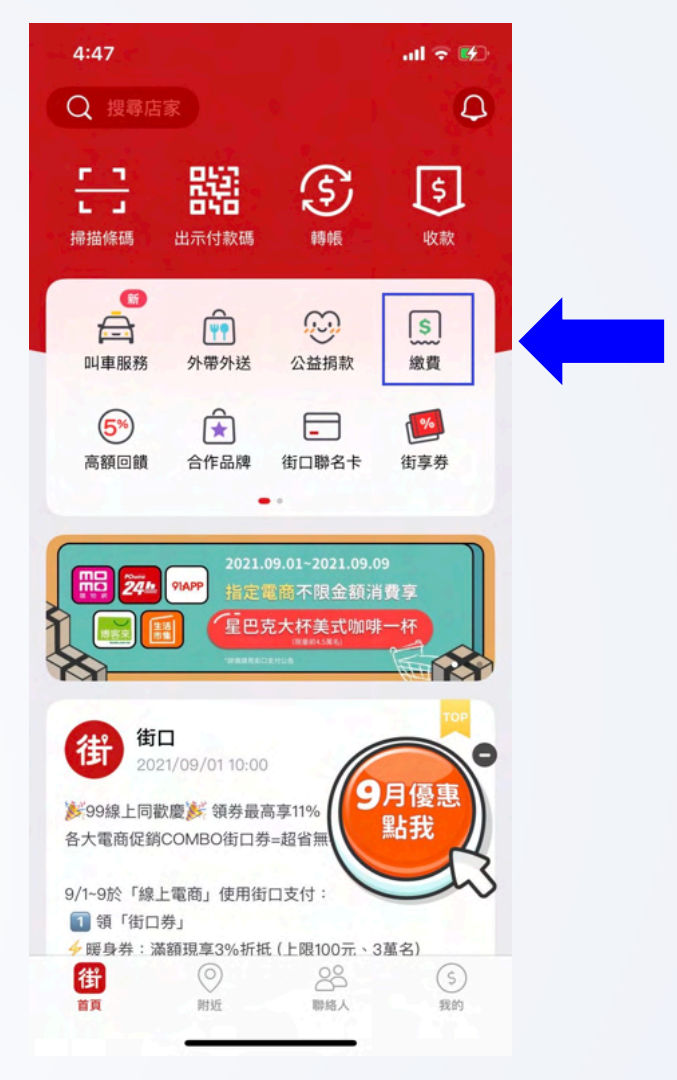

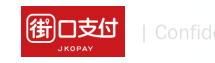

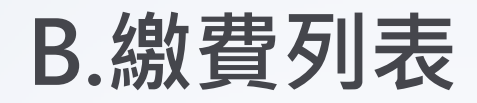

#### × 代收繳費

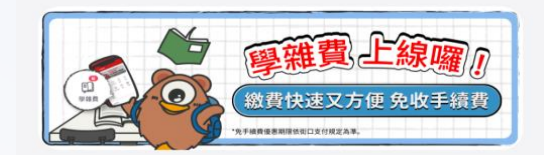

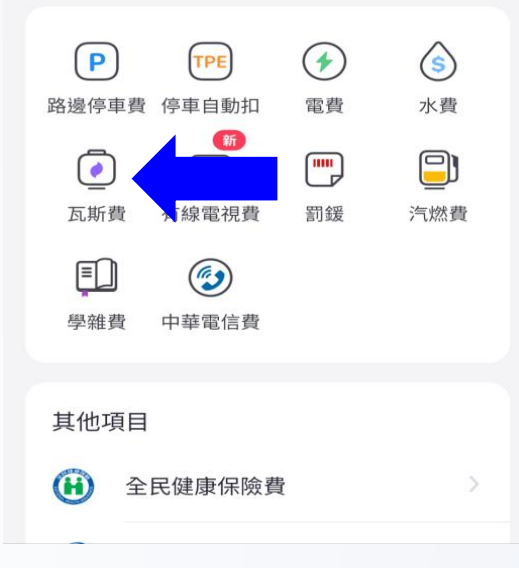

御口支付 | Confiden

## C.瓦斯費首頁

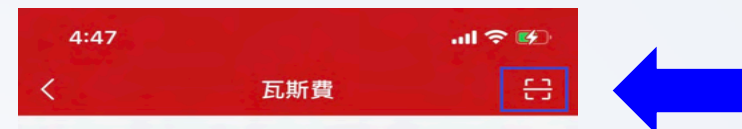

請掃描或輸入繳費通知單最下方的三段條碼

#### 第一段條碼

#### 共9碼

第二段條碼

共16或20碼

第三段條碼

共15碼

注意事項

 條碼兩端若有\*符號,不需輸入
 支援以下業者帳單繳費:
 【北區】大台北、欣欣、新海、欣泰、欣湖、陽明山、欣隆、 欣芝、欣桃、新竹
 【中區、竹建、裕苗、欣中、欣彰、欣雲
 【南區】欣嘉、大台南、欣南、欣高、南鎮、欣雄、欣屏

查詢待繳帳單

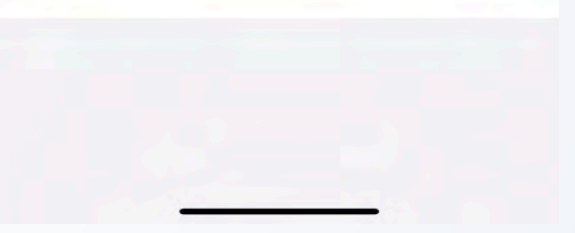

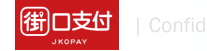

## D.掃描器

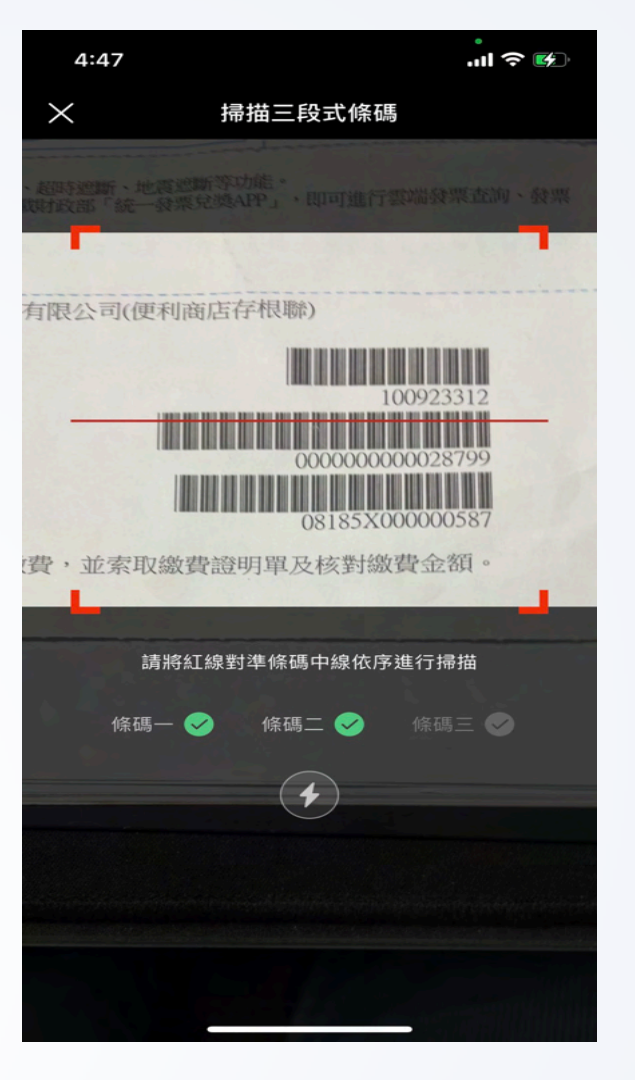

街口支付 | Confi

### E.待繳費用

| 4:48                                                             |                               | .ul 🗢 🕪     |
|------------------------------------------------------------------|-------------------------------|-------------|
| <                                                                | 待繳帳單                          |             |
| 1                                                                | 帳單資訊                          | 1           |
| 繳費項目<br>業者                                                       |                               | 瓦斯費<br>竹建瓦斯 |
| 繳費期限<br>2021/09/23                                               | 金額<br>587                     |             |
| <ul> <li>請確認金額無誤後</li> <li>若已設定自動扣繳</li> <li>帳單相關疑問或需</li> </ul> | 再進行繳費<br>,請勿重複繳費<br>退費,請洽竹建瓦斯 |             |
| 總計                                                               |                               | \$ 587      |
|                                                                  | 確認付款                          |             |

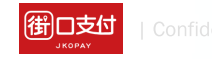

| F.付 | 款 | 畫 | 面 |
|-----|---|---|---|
|-----|---|---|---|

| 4:48                                                                |                                 | .ul 🗢 👀               |
|---------------------------------------------------------------------|---------------------------------|-----------------------|
| ×                                                                   | 付款資訊                            | 載具條碼                  |
| ◆ 竹建瓦期                                                              | 所股份有限公司                         | 司                     |
| 街街口帳戶                                                               |                                 | $\odot$               |
| ③ 使用街口幣                                                             | 18                              |                       |
| 請確認付款金額                                                             |                                 |                       |
| \$ 587                                                              |                                 |                       |
| 付款時間 2021/09/08                                                     | 8 16:48                         |                       |
| 注意事項                                                                |                                 |                       |
| <ol> <li>1.有現金回饋活動時,</li> <li>2.如付款金額中有不可<br/>能使用街口券或街口幣</li> </ol> | 不能同時使用街口券5<br>折抵之商品(如:菸酒<br>折抵。 | 或街口幣折抵。<br>記等),其商品金額不 |
|                                                                     |                                 |                       |
|                                                                     |                                 |                       |
|                                                                     |                                 |                       |
|                                                                     |                                 |                       |
| 折抵金額                                                                |                                 | -\$0                  |
| 總計                                                                  |                                 | \$587                 |
|                                                                     | 確認付款                            |                       |

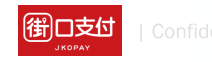

## G.輸入付款密碼

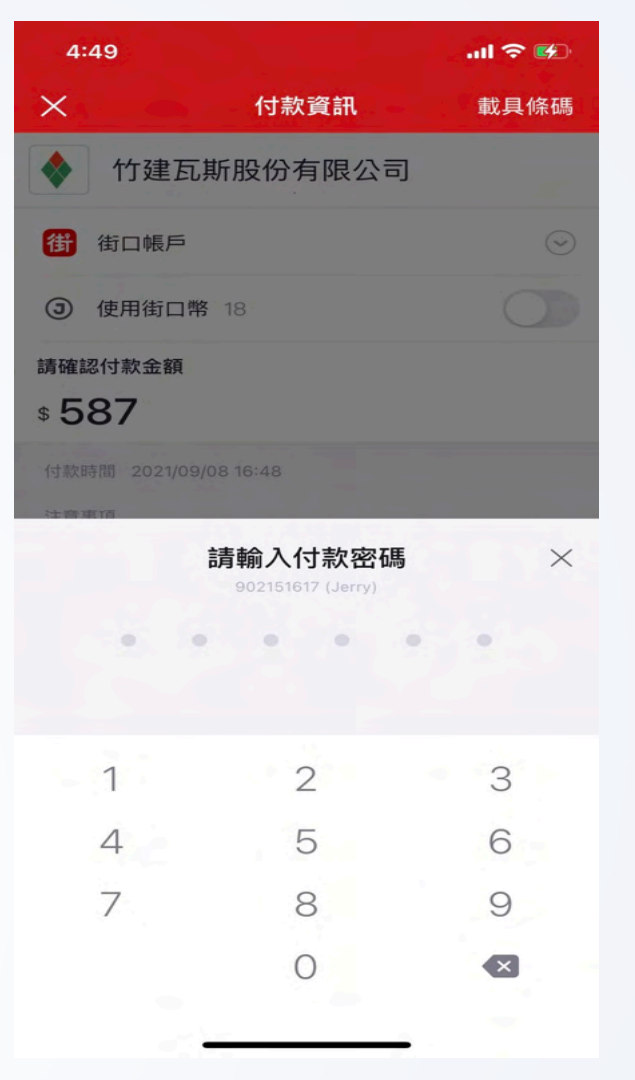

街口支付 | Cont

# H.確認付款資訊

| 4:49  | all 🗢 🚱                                               |
|-------|-------------------------------------------------------|
|       | 確認付款資訊                                                |
| 付款日期  | 2021/09/08 16:48                                      |
| 轉出帳號  | Jerry(黃O晞)<br>街口帳戶[90211151]                          |
| 付款對象  | 竹建瓦斯股份有限公司<br>(臺灣新光商業銀行股份有限公<br>司)<br>街口帳戶[800020678] |
| 訂單金額  | TWD 587                                               |
| 街口券折抵 |                                                       |
| 街口幣折抵 |                                                       |
| 支付金額  | TWD 587                                               |
|       | 確認付款                                                  |
|       | 取消                                                    |
|       |                                                       |
|       |                                                       |
|       |                                                       |
|       |                                                       |
|       |                                                       |
|       |                                                       |
|       |                                                       |

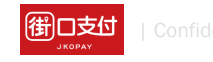

### I.交易紀錄明細

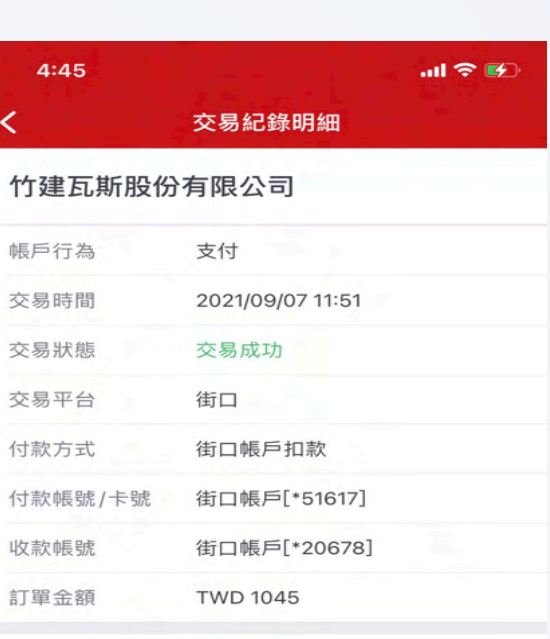

街口幣折抵 -支付金額 TWD 1045

#### 回饋

獲得街口幣

**1**0

#### 交易備註

 ・繳費通知單條碼 (條碼一:100923312/條碼二: 00000000025268/條碼三:
 08234800001045)
 ・繳費後請保留紙本繳費通知單,雲端發票請憑帳單 上的載具號碼至瓦斯公司網站或財政部電子發票整合 服務平台查詢,若發票中獎將另函通知;其他相關問 題請洽瓦斯公司。

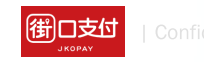

### J.交易明細備註

| 街 街 😯                                                           | নি 22% 🗕 20:09                                                |
|-----------------------------------------------------------------|---------------------------------------------------------------|
| ← 交易紀錄                                                          | <b>淥明細</b>                                                    |
| 訂單金額                                                            | \$236                                                         |
| 優惠折抵                                                            |                                                               |
| 優惠方式                                                            | 無                                                             |
| 折抵/回饋                                                           |                                                               |
| 支付金額                                                            | \$236                                                         |
| 街口幣                                                             |                                                               |
| 獲得街口幣                                                           | <b>9</b> 5                                                    |
| 交易備註                                                            |                                                               |
| 帳單條碼 ( 條碼一<br>二: 4080193220<br>80625D00000023<br>請保留紙本帳單,<br>者。 | :080710302 / 條碼<br>0022121900 / 條碼三:<br>36)<br>如有疑問或需退費,請洽瓦斯業 |

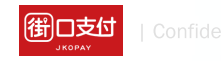

# K.交易紀錄列表

| 4:46                                      | all 🕈 👀 |
|-------------------------------------------|---------|
| <b>く</b> 交易紀錄                             |         |
| 所有平台 🔻 所有類型 🔻                             |         |
| 竹建瓦斯股份有限公司<br>街口 支付<br>2021/09/07 11:51   | -1,045  |
| <b>玉山商業銀行</b><br>街口儲值<br>2021/09/07 11:50 | -379    |
| 竹建瓦斯股份有限公司<br>街口 支付                       | -363    |

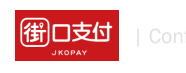

| 玉山商業銀行<br>街口儲值<br>2021/07/15 13:51      | -379 |
|-----------------------------------------|------|
| 竹建瓦斯股份有限公司<br>街口 支付<br>2021/05/05 08:34 | -379 |
| 玉山商業銀行<br>街口 儲值<br>2021/05/03 14:20     | -71  |
| 竹建瓦斯股份有限公司<br>街口 支付<br>2021/01/21 17:55 | -355 |
| <b>蝦皮</b><br>街口 支付<br>2020/12/25 21:23  | -1   |
| 蝦皮<br>街口 支付<br>2020/12/22 18:59         | -71  |

# 【街口支付】

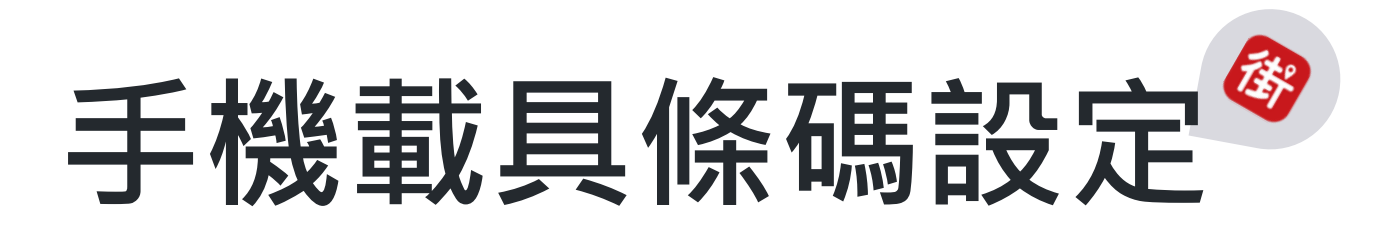

2022/6/14

#### 第一步 點擊「設定」

點選「我的」>右上角「設定」,開始設定手機載具條碼。

我的 設定 Jane Doe 綴う 街口帳號 900000XXX 街口帳戶(NT) \$5,000  $(\mathbf{b})$ 街口幣 **()** 150 > (E) 交易紀錄 支付工具 E 銀行帳戶 / 信用卡 CP 本月額度 卡券 3 儲值卡 / 會員卡 / 票券 生活服務 街 82 \$ 首頁 附近 朋友 我的

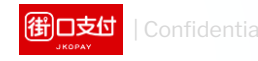

#### 第二步 點選手機載具

#### 點選下方「手機載具」。

| <            | 設定           |            |
|--------------|--------------|------------|
| 個人這          | 資料設定         |            |
| $\bowtie$    | Email        | 未填寫 >      |
| •=           | 居留證資料        | >          |
| $\bigotimes$ | 學生身分認證       | >          |
| ഫ്           | 常用地址         | >          |
| 密碼           | 没定           |            |
| <u>_</u>     | 數字密碼         | >          |
|              | 使用圖形密碼付款     | $\bigcirc$ |
| Ŵ            | 使用Touch ID付款 | $\bigcirc$ |
| 發票調          | 没定           |            |
| [[]]]        | 手機載具         | 未填寫 >      |
| 朋友           | 管理           |            |
| $\otimes$    | 黑名單          | >          |
| 相關           | 支援           |            |
| 意見           | 回報           | >          |

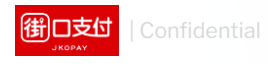

#### 第三步 輸入手機載具條碼

輸入您的「手機載具」條碼後,點擊「確認」。

小提醒:欲查詢或申請「手機載具條碼」,可至「<u>財政部電子發</u> <u>票服務整合平台</u>」,於首頁左方「常用功能」>點選下方「手機 條碼申請處」內查詢或申請。

#### 手機載具條碼

輸入手機載具條碼(例:/JKUE453) /J2K2EF

確認

忘記手機條碼? 或 申請手機條碼

#### 載具整合店家

<

於以下品牌店家,只需"掃一次付款碼"即可完成付款+電 子發票自動歸戶~不需掃兩次唷

| 7-11便利超商 | 全家便利超商 |
|----------|--------|
| 萊爾富便超商   | OK便利超商 |
| 頂好生鮮超市   | coco飲料 |
| 大潤發      | 家樂福    |

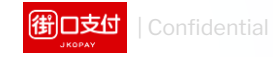

#### 第四步 設定完成

設定完成後,瓦斯費繳費時即會自動將發票存入您的手 機載具。

| <            | 設定           |                  |
|--------------|--------------|------------------|
| 個人這          | 資料設定         |                  |
| $\bowtie$    | Email        | feona3@gmai.co > |
| $\bigotimes$ | 學生身分認證       | >                |
| ഫ്           | 常用地址         | >                |
| 密碼設定         |              |                  |
| <br>         | 數字密碼         | >                |
|              | 使用圖形密碼付款     | $\bigcirc$       |
| Ŵ            | 使用Touch ID付款 | $\bigcirc$       |
| 發票設定         |              |                  |
| [!!!!]       | 手機載具         | /VEEADFE >       |
| 朋友管理         |              |                  |
| $\otimes$    | 黑名單          | >                |
| 相關支援         |              |                  |
| 意見           | 回報           | >                |
| 街口           | 街口服務條款及隱私權政策 |                  |

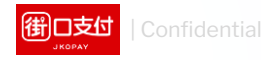

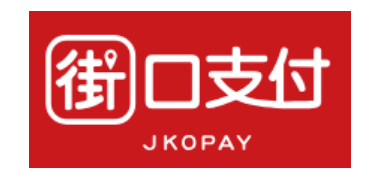

#### Thank You !

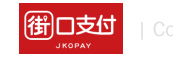

簡報內容為街口版權所有,請勿外流或另作他用,謝謝!